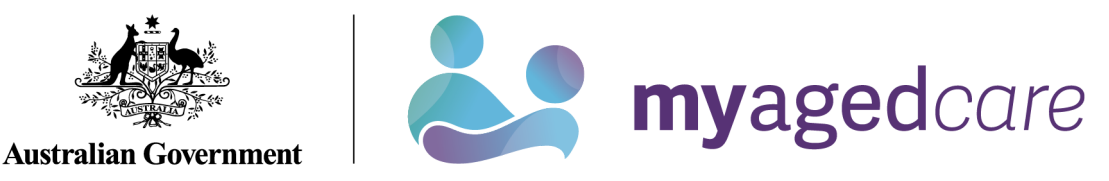

# Assessor Portal User Guide - Residential Respite Classification Referrals (for assessment organisation Team Leaders)

This user guide outlines how assessment organisation team leaders interact with the My Aged Care assessor portal (assessor portal) to manage Residential Respite Classification referrals (referrals).

This user guide does not contain detailed instructions on functions that assessment organisations perform. Those activities are described in the <u>Aged Care App User Guide.</u>

This user guide contains the following topics:

| Privacy requirements                                                                      | 2    |
|-------------------------------------------------------------------------------------------|------|
| Assessment organisation team leader view for Residential Respite Classification referrals | 2    |
| Accepting Referrals                                                                       | 4    |
| Assigning Referrals                                                                       | 6    |
| Rejecting Referrals                                                                       | 8    |
| Transferring Referrals                                                                    | . 10 |
| Clients who are in Hospital or in the community/home                                      | . 11 |
| Clients who are in a Residential Service Facility                                         | . 13 |
| Reassigning Referrals                                                                     | . 15 |
| Viewing Historical Residential Funding Referrals                                          | . 17 |
| Viewing Progress of Respite Classification Assessments                                    | . 19 |

## **Privacy requirements**

Assessment organisations are required to comply with the legislative requirements under the *Privacy Act 1988* (Privacy Act), including the Australian Privacy Principles when using the assessor portal. The Privacy Act regulates personal information about individuals, including the collection, use, storage and disclosure of personal information, and access to and correction of that information.

For aged care needs assessors (assessors), information collected on My Aged Care for purposes of assessment is also subject to the *Aged Care Act 1997* (Aged Care Act) which they operate under while carrying out their assessment functions.

For more information refer to the My Aged Care Assessment Manual.

Assessment organisation team leader view for Residential Respite Classification referrals

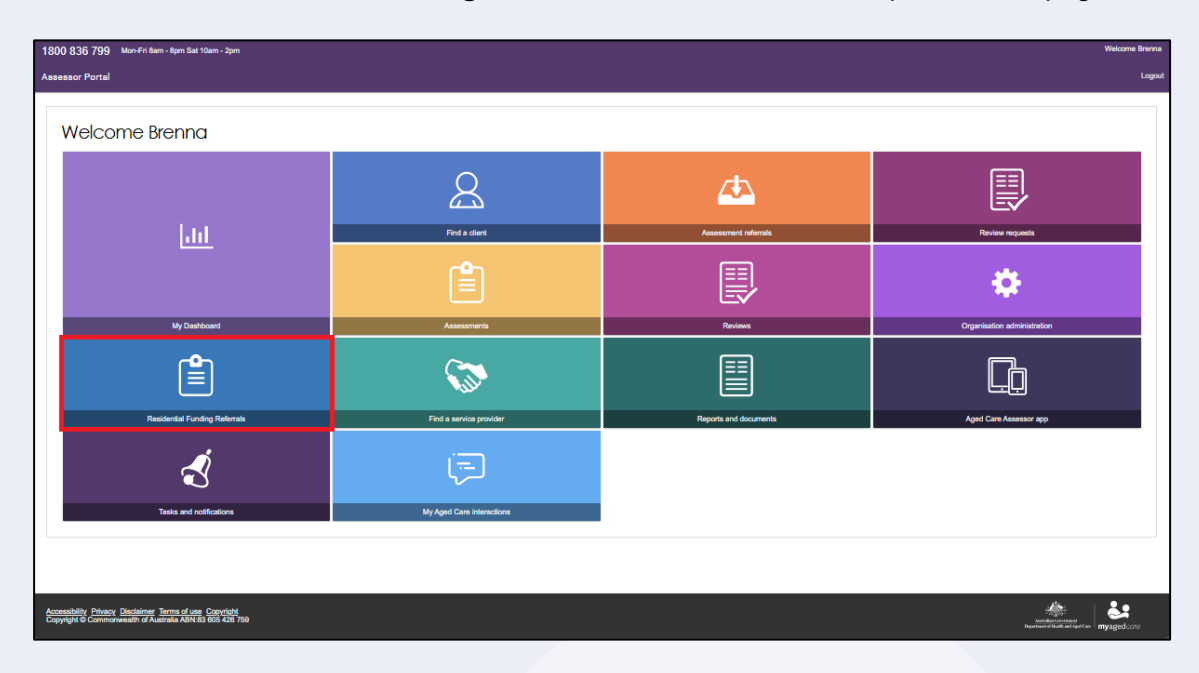

1. Select the **Residential Funding Referrals** tile from the assessor portal home page.

If you are a team lead of both a Residential Funding and assessment organisation outlet, you will be asked to select which outlets referrals you would like to view.

•

| Assessor Por                       | tal                                                                                  |                                     |                                 |    |
|------------------------------------|--------------------------------------------------------------------------------------|-------------------------------------|---------------------------------|----|
| Home   Residential F               | unding Referrals                                                                     |                                     |                                 |    |
| гшег ру                            |                                                                                      |                                     | Ċ                               |    |
| Select all                         |                                                                                      |                                     |                                 |    |
| Sort Referrals by:                 | Select out                                                                           | let                                 |                                 |    |
| Action Referral Du                 |                                                                                      |                                     |                                 |    |
| Current sort order i               | Please select                                                                        |                                     | -                               |    |
|                                    | Please select                                                                        |                                     | matching result                 | ts |
| Moore<br>DILLAN<br>Aged 76, (6 Aug | Team Leader<br>Community Options At<br>Residential Funding Te<br>Community Options R | DT Limited<br>am Lead<br>FA Limited | Адоо од. (20 лидизт 1000), ните |    |
| Aged care user ID                  | AC37090685                                                                           | Aged care user ID: AC30675797       | Aged care user ID: AC68229350   |    |
|                                    | nuon 2022                                                                            | Date issued: 25 January 2022        | Date issued: 16 March 2022      |    |
| Date issued: 15 Ja                 | 11001 y 2022                                                                         | Date Issued 75 January 2022         |                                 |    |

2. The **Incoming referrals** tab will be displayed. By scrolling down the page you will be able to view all the Incoming referrals for the organisation/outlet.

| 1800 836 799 Mon-Fri 8am - 8pm Sat 10am - 2pm                                                    |              |                         |                     |               |                            |                                     |                          |                            | Welcome Assess               | orUser17 |
|--------------------------------------------------------------------------------------------------|--------------|-------------------------|---------------------|---------------|----------------------------|-------------------------------------|--------------------------|----------------------------|------------------------------|----------|
| Assessor Portal                                                                                  | My Dashboard | Assessment<br>referrals | Reviews<br>requests | Find a client | Find a service<br>provider | Residential<br>Funding<br>Referrals | Reports and<br>documents | Tasks and<br>notifications | My Aged Care<br>interactions | Logout   |
| Home   Residential Funding Referrals                                                             |              |                         |                     |               |                            |                                     |                          |                            |                              |          |
| Incoming referrals                                                                               |              |                         |                     |               |                            |                                     | Currently view           | wing Community O           | ptions ACT Limited           | (I)      |
| Incoming referrals Accepted referrals Referral history                                           |              |                         |                     |               |                            |                                     |                          |                            | CARD                         |          |
| Filter by                                                                                        |              |                         |                     |               |                            |                                     |                          |                            | $\odot$                      |          |
| Select all                                                                                       |              |                         |                     |               |                            |                                     |                          |                            |                              |          |
| Sort Referrals by: in order of Earliest to Latest                                                | - GO         |                         |                     |               |                            |                                     |                          |                            |                              |          |
| Current sort order is Action Referral Due by                                                     |              |                         |                     |               |                            |                                     |                          | 1 to 1 out                 | t of 1 matching result       |          |
| Chemarnew 🖉<br>NEWUAT<br>Aged 81, (1 July 1941), Male                                            |              |                         |                     |               |                            |                                     |                          |                            |                              |          |
| Aged care user ID: AC38162418<br>Date issued: 5 September 2022<br>Care type: Residential Respite |              |                         |                     |               |                            |                                     |                          |                            |                              | Ŧ        |

**3.** Advanced searches can also be conducted to refine the list of referrals by selecting the **Advanced Search** button.

| 00 836 799 Mon-Fri 8am - 8pm Sat 10am - 2pm |              |                         |                     |               |                            |                                     |                          |                         | Welcome Assess               | orUser17 |
|---------------------------------------------|--------------|-------------------------|---------------------|---------------|----------------------------|-------------------------------------|--------------------------|-------------------------|------------------------------|----------|
| sessor Portal                               | My Dashboard | Assessment<br>referrals | Reviews<br>requests | Find a client | Find a service<br>provider | Residential<br>Funding<br>Referrals | Reports and<br>documents | Tasks and notifications | My Aged Care<br>interactions | Logout   |
| Iome   Residential Funding Referrals        |              |                         |                     |               |                            |                                     |                          |                         |                              |          |
| Incoming referrals                          |              |                         |                     |               |                            |                                     | Currently vier           | wing Community C        | ptions ACT Limited           | (F)      |
| Filter by                                   |              |                         |                     |               |                            |                                     |                          |                         | $\odot$                      |          |
| First name                                  | Last name    |                         | Aged                | Care user ID  |                            |                                     |                          |                         |                              |          |
| ADVANCED SEARCH CLEAR FILTERS               |              |                         |                     |               |                            |                                     |                          |                         |                              |          |

A pop-up will open which will allow you to select from a drop-down list of filters for the list of incoming referrals. To further refine the results, multiple filters can be applied.

• •

| 300 836 799 Mon-Fri 8am - 8pm Sat 10am - 2pm                                                                                                    |                                                                                                    | Welcome AssessorUser17                                                            |
|----------------------------------------------------------------------------------------------------|----------------------------------------------------------------------------------------------------|-----------------------------------------------------------------------------------|
|                                                                                                    | My Dashboard Assessment Reviews Find a client Find a service Residential<br>retornals requests Find a client provider Relations | Reports and Tasks and My Aged Care Logout<br>documents notifications interactions |
| Home   Residential Funding Referrals                                                                                                    | Search incoming referrals                                                                                                    | ×                                                                                 |
| Incoming referrals                                                                                                    | Incoming referrals                                                                                                    | Currently viewing Community Options ACT Limited 😑                                 |
| Incoming referrals Accepted referrals Referral his                                                                                                    | Choose an item.  ADD FILTER SAVE FILTER CLEAR FILTER                                                                            |                                                                                   |
| Filter by                                                                                                    | Aged Care user ID<br>Care Type D<br>First name<br>Issued date<br>Lest name<br>Locality<br>Postode<br>Priority                   | E CARD E LIST                                                                     |
| ADVANCED SEARCH CLEAR FILTERS                                                                                                    | State<br>Suburb                                                                                                    |                                                                                   |
| Select all                                                                                                    |                                                                                                    |                                                                                   |
| Action Referral Due by  action Referral Due by  action Referral Due by  action Referral Due by  action Referral Due by  action Referration Referration | lest 🗸 GO                                                                                                    |                                                                                   |
| Current sort order is Action Referral Due by                                                                                                    |                                                                                                    | 1 to 1 out of 1 matching result                                                   |

## **Accepting Referrals**

1. Select the **Residential Funding Referrals** tile from the assessor portal home page.

| 1800 836 799 Mon-Fri 8am - 8pm Sat 10am - 2pm                                                                        |                           |                       | Welcome Brenna                                                    |
|----------------------------------------------------------------------------------------------------|---------------------------|-----------------------|-------------------------------------------------------------------|
| Assessor Portal                                                                                                    |                           |                       | Logout                                                            |
| Welcome Brenna                                                                                                    |                           |                       |                                                                   |
| Lu                                                                                                    | A first a client          | Auseument referente   | Perior meganta                                                    |
|                                                                                                    | Ê                         |                       | \$                                                                |
| My Usshooed                                                                                                    | Assesaments               | Keviews               | Organisation administration                                       |
|                                                                                                    | Ś                         |                       | <u> </u>                                                          |
| Residential Funding Referrals                                                                                        | Find a service provider   | Reports and documents | Aged Care Assessor app                                            |
| Ś                                                                                                    | Ē                         |                       |                                                                   |
| Tasks and notifications                                                                                              | My Aged Care interactions |                       |                                                                   |
|                                                                                                    |                           |                       |                                                                   |
| Accessibility Privacy Disclaimer Terms of use Copyright<br>Copyright & Commonwealth of Australia ABN-83 8555 428 759 |                           |                       | Minimum constant<br>Minimum constant<br>Personant Austra Services |

2. Navigate to the **Incoming Referrals** tab. You can conduct a basic search or an advanced search to refine the list of incoming referrals.

| 1800 836 799 Mon Fillium - Item Sut 10am - 2em                                                                     |              |                         |                     |               |                         |                        |                          |                                          | Welcome Asses                | ssorUser17 |
|----------------------------------------------------------------------------------------------------|--------------|-------------------------|---------------------|---------------|-------------------------|------------------------|--------------------------|------------------------------------------|------------------------------|------------|
| Assessor Portal                                                                                                    | My Dashboard | Assessment<br>referrats | Reviews<br>requests | Find a client | Find a service provider | Residential<br>Funding | Reports and<br>documents | Tasks and notifications                  | My Aged Care<br>interactions | Logout     |
| # Home   Residential Funding Referrals                                                                             |              |                         |                     |               |                         |                        |                          |                                          |                              |            |
| Incoming referrals                                                                                                 |              |                         |                     |               |                         |                        | Currently                | viewing Communit                         | ty Options ACT Lin           | nited (=)  |
| Recently interview Accepted referance Reference Interview                                                          |              |                         |                     |               |                         |                        |                          |                                          | CARD 1                       | BT         |
| Filter by                                                                                                    |              |                         |                     |               |                         |                        |                          |                                          | 6                            | 0          |
| Select all                                                                                                    |              |                         |                     |               |                         |                        |                          |                                          |                              |            |
| Sort Relevants by in order of Action Referral Due by + Earliest to Latest + CO                                     |              |                         |                     |               |                         |                        |                          |                                          |                              |            |
| Current sort order is Action Referral Due by                                                                       |              |                         |                     |               |                         |                        |                          | 1 to                                     | out of 1 matching r          | result     |
| ADDNLINE<br>Aven TR, Low TSOL, Mare                                                                                |              |                         |                     |               |                         |                        |                          |                                          |                              |            |
| And care user 02. Add/980506<br>Dist issued 2. Adapted 2020<br>Care type: Recidential Regite                       |              |                         |                     |               |                         |                        |                          |                                          |                              |            |
| 1 Han                                                                                                    |              |                         |                     |               |                         |                        |                          |                                          |                              |            |
| Accossibility (Palace Rocking Terms place Convoted<br>Copyright & Communitant of Australia Allet 36, 312, 915, 959 |              |                         |                     |               |                         |                        |                          | Appendices Conserved<br>Dependices of 10 | myaged                       | care       |

3. To bulk accept referrals, select the tick box on the upper left-hand side of the client tile for the clients whose referrals you wish to accept and select the Accept button. You can also accept a referral for only one client. Referrals selected in bulk will need to be <u>assigned to assessors</u> from the Accepted referrals tab.

| 1800 836 799 Mon-Fri Bam - Rpm Sat 10am - 2pm                                                                                                    |              |                         |                     |               |                            |                                     |                          |                                 | Welcome Asses                | sorUser17 |
|----------------------------------------------------------------------------------------------------|--------------|-------------------------|---------------------|---------------|----------------------------|-------------------------------------|--------------------------|---------------------------------|------------------------------|-----------|
| Assessor Portal                                                                                                    | My Dashboard | Assessment<br>referrals | Reviews<br>requests | Find a client | Find a service<br>previder | Residential<br>Funding<br>Referrats | Reports and<br>documents | Tasks and<br>notifications      | My Aged Care<br>interactions | Logout    |
| Home   Residential Funding Referrals                                                                                                    |              |                         |                     |               |                            |                                     |                          |                                 |                              |           |
| Incoming referrals                                                                                                    |              |                         |                     |               |                            |                                     | Currently                | viewing Communit                | y Options ACT Lin            | nited 📻   |
| Incoming returns Accepted referrals Referral history                                                                                                    |              |                         |                     |               |                            |                                     |                          |                                 |                              |           |
|                                                                                                    |              |                         |                     |               |                            |                                     |                          |                                 | CARD III U                   | ST        |
| Filter by                                                                                                    |              |                         |                     |               |                            |                                     |                          |                                 | (                            | 0         |
| Select all                                                                                                    |              |                         |                     |               |                            |                                     |                          |                                 |                              |           |
| See Tealways by: In order of Action Referral Due by - Earliest to Latest - 60                                                                                                    |              |                         |                     |               |                            |                                     |                          |                                 |                              |           |
| Current set used is Action Referral Due by           Participation         Image: Constraint of Constraint of Constraintof Constraint |              |                         |                     |               |                            |                                     |                          | 1 to '                          | out of 1 matching r          | esult     |
| Agent Care use (E) ACAE08506<br>Date source 1: Appent 2020<br>Care type: Readvanta Respin                                                                                                    |              |                         |                     |               |                            |                                     |                          |                                 |                              |           |
| 1 mp                                                                                                    |              |                         |                     |               |                            |                                     |                          |                                 |                              |           |
| Accessibility Physics Checkaner Terms of use Coornell<br>Capyright & Commonwealth of Acatalas ASN 38 342 015 855                                                                                                    |              |                         |                     |               |                            |                                     |                          | Andreka Gran<br>Department of B | myagedo                      | are       |

4. When accepting a referral for a single client, a pop-up box will appear confirming the client whose referral you wish to accept. Once you have confirmed, select the **Accept** button.

| 1800 836 799 Man Fri Baw - April Sat 10am - Zpm                                                                                                    |                                                                                                    |                                                |          |      |   |           |                   | Welcome Acces       | oorUoer17 |
|----------------------------------------------------------------------------------------------------|----------------------------------------------------------------------------------------------------|------------------------------------------------|----------|------|---|-----------|-------------------|---------------------|-----------|
|                                                                                                    |                                                                                                    |                                                |          |      |   |           |                   |                     | Logout    |
| # Home   Residential Funding Referrals                                                                                                    |                                                                                                    |                                                |          |      |   |           |                   |                     |           |
| lncoming referrals                                                                                                    |                                                                                                    |                                                |          |      |   | Currently | viewing Community | y Options ACT Lim   | ated 📻    |
| Providegraphical Accepted reference Redenational Relative                                                                                                    |                                                                                                    |                                                |          |      |   |           | E                 | CARD III U          | T.        |
| Filter by acceventeen AAONLINE                                                                                                    |                                                                                                    |                                                |          | ,    | 1 |           |                   | 6                   |           |
| Adder Baler von Aufterste Date internationalise internationalise internationalinternationalise internationalise internationalise international | Assessor initiated p<br>21 August 2022<br>Client deuta<br>5 MERUUTH Road<br>No Client Angue<br>No Client Angue<br>No Client Angu | elf-referral on<br>ALEXANDRA HILLS<br>recorded | GLD 4161 | <br> |   |           | 1 to 1            | out of 1 matching n | fun       |
| Accessibility Princey Disclamer Terms of use Coexistel<br>Capyright & Caermenwalk of Australia ANN-38 342 815 855                                                                                                    |                                                                                                    |                                                |          |      |   |           | Alfre             | myagedo             | 190       |

The referral will now be in an Accepted or Assigned state and will be visible on the **Accepted Referrals** tab.

## **Assigning Referrals**

Assessment organisation team leads can assign referrals to assessors.

1. From the assessor portal home page, select the **Residential Funding Referrals** tile.

| 18 | 00 836 799 Mon-Fri 8am - 8pm Sat 10am - 2pm                                                                  |                           |                       | Welcome Brenna                                           |
|----|----------------------------------------------------------------------------------------------------|---------------------------|-----------------------|----------------------------------------------------------|
| As | sessor Portal                                                                                                |                           |                       | Logout                                                   |
|    | Welcome Brenna                                                                                               |                           |                       |                                                          |
|    | Lut                                                                                                    | Red a direct              | Assessment referatio  | Review mounts                                            |
|    | <u></u>                                                                                                    | Ê                         |                       | \$                                                       |
|    | My Dashboard                                                                                                 | Assessments               | Reviews               | Organisation administration                              |
|    |                                                                                                    | S                         |                       |                                                          |
|    | Residential Funding Referrals                                                                                | Find a service provider   | Reports and documents | Aged Care Assessor app                                   |
|    | Ś                                                                                                    | Ţ                         |                       |                                                          |
|    | Tasks and notifications                                                                                      | My Aged Care interactions |                       |                                                          |
|    |                                                                                                    |                           |                       |                                                          |
| Å  | cessibility Privacy Disclaimer Terms of use Copyright<br>pyright © Commonwealth of Australia ABN/83 505 4789 |                           |                       | Annual conneas<br>Representation and general mysged (170 |

2. Navigate to the **Accepted Referrals** tab. You can filter the list of referrals or conduct an advanced search to refine the list of unassigned referrals.

| 0 836 799 Mon-Fri 8am - 8pm Sat 10am - 2pm        |          |                    |                            |                                     |                          |                            | Welcor                       | me . |
|---------------------------------------------------|----------|--------------------|----------------------------|-------------------------------------|--------------------------|----------------------------|------------------------------|------|
| essor Portal                                      |          | My Dashboard       | Find a service<br>provider | Residential<br>Funding<br>Referrals | Reports and<br>documents | Tasks and<br>notifications | My Aged Care<br>interactions |      |
| me   Residential Funding Referrals                |          |                    |                            |                                     |                          |                            |                              |      |
| Accepted referrals                                |          |                    |                            |                                     |                          |                            |                              |      |
|                                                   |          |                    |                            | Curren                              | Illy viewing Suncor      | p UAT Residential          | Funding Assessme             | ent  |
| aming referrals Accepted referrals Referral histo | жу       |                    |                            |                                     |                          | _                          |                              |      |
|                                                   |          |                    |                            |                                     |                          |                            | CARD                         |      |
| Filter by                                         |          |                    |                            |                                     |                          |                            |                              | 1    |
| Carolina anama                                    |          | Annal Care unan IO |                            |                                     |                          |                            |                              | L    |
| Pacity name                                       |          | Ageu Care user io  |                            |                                     |                          |                            |                              | L    |
| ADVANCED SEARCH CLEAR FILTERS                     |          |                    |                            |                                     |                          |                            |                              | L    |
| FILTER CLEAR                                      |          |                    |                            |                                     |                          |                            |                              | L    |
|                                                   |          | 7                  |                            |                                     |                          |                            |                              | 1    |
| Due Date Earliest to Lab                          | est 🗸 GO |                    |                            |                                     |                          |                            |                              |      |
| Current sort order is Due Date                    |          |                    |                            |                                     |                          | 1 to 9 ou                  | t of 9 matching resul        | llts |
| Inconigned                                        |          |                    |                            |                                     |                          |                            |                              |      |
| Jhassighed                                        |          |                    |                            |                                     |                          |                            |                              |      |

3. Select the referral you wish to assign from the **unassigned** list of referrals.

|                                                                                                    |                                                                                                    | My Dashboard Find a service<br>provider                                                                                                    | Funding<br>Referrals | Reports and<br>documents | Tasks and<br>notifications | My Aged Care<br>interactions |
|----------------------------------------------------------------------------------------------------|----------------------------------------------------------------------------------------------------|----------------------------------------------------------------------------------------------------|----------------------|--------------------------|----------------------------|------------------------------|
| ome   Residential Funding Referrals                                                                                                    |                                                                                                    |                                                                                                    |                      |                          |                            |                              |
| Facility name                                                                                                    | Last name                                                                                                    | Aged Care user ID                                                                                                    |                      |                          |                            |                              |
|                                                                                                    |                                                                                                    |                                                                                                    |                      |                          |                            |                              |
| ADVANCED SEARCH CLEAR FILTERS                                                                                                    |                                                                                                    |                                                                                                    |                      |                          |                            |                              |
| FILTER CLEAR                                                                                                    |                                                                                                    |                                                                                                    |                      |                          |                            |                              |
|                                                                                                    |                                                                                                    |                                                                                                    |                      |                          |                            |                              |
| Sort Referrals by: in order of<br>Due Date Farliest to I                                                                                                    | stest _ GO                                                                                                    |                                                                                                    |                      |                          |                            |                              |
| Current ender is Due Date                                                                                                    |                                                                                                    |                                                                                                    |                      |                          |                            |                              |
| Current solt order is Due Date                                                                                                    |                                                                                                    |                                                                                                    |                      |                          |                            |                              |
| Current sont order is Due Date                                                                                                    |                                                                                                    |                                                                                                    |                      |                          | 1 to 9 ou                  | t of 9 matching resu         |
| Unassigned                                                                                                    |                                                                                                    |                                                                                                    |                      |                          | 1 to 9 ou                  | t of 9 matching resu         |
| Unassigned                                                                                                    |                                                                                                    |                                                                                                    |                      |                          | 1 to 9 ou                  | t of 9 matching resu         |
| Unassigned                                                                                                    | ⊘<br>Ray                                                                                                    | Alvin                                                                                                    | Ø                    |                          | 1 to 9 ou                  | t of 9 matching resu         |
| Unassigned<br>Levi<br>BOUY                                                                                                    | © ©<br>Roy<br>MEHAN                                                                                                    | Alvin<br>SENSENEY                                                                                                    | Ø                    |                          | 1 to 9 ou                  | t of 9 matching resu         |
| Unassigned<br>Levi<br>BOUY<br>Rosewood Care Leederville                                                                                                    | Roy     MEHAN     Rosewood Care Leederville                                                                                                    | Alvin<br>SENSENEY<br>Rosewood Care Leederville                                                                                                    | Ø                    |                          | 1 to 9 ou                  | t of 9 matching resu         |
| Unassigned<br>Levi<br>BOUY<br>Rosewood Care Leederville<br>• LEEDERVILLE, VM, 8007<br>Aged Care user 1D, AC51307973                                                                                                    | Roy<br>MEHAN  Rosewood Care Leederville      EEDERVILLE, WA, 6007      Aged care user ID, AC323489                                                                                                    | Alvin<br>SENSENEY<br>Rosewood Care Leederville<br>9 LEEDERVILLE, WA 6007<br>Aged Care user ID Ac15845308                                                                                                    | Ø                    |                          | 1 to 9 ou                  | t of 9 matching resu         |
| Current soft often is Doe Date  Unassigned  Levi BOUY  Rosewood Care Leederville  • LEEDERVILLE, WA 6007 Aged care user 10 AcS130773 Date eccepted & February 2022 Commended encement date with 1 Merch 2023                               | Roy     MEHAN     Rosewood Care Leederville     • LEEDERVILLE, WA 6007     Aged care user ID: AC132489     Date accepted 5 February 2022     Date accepted 5 February 2022                                                          | Alvin<br>SENSENEY<br>Rosewood Care Leederville<br>9 LEEDERVILLE, WA 6007<br>Aged Care used the Ac15845308<br>Date excepted 8 February 2022<br>Deserved of 8 February 2022                                           | <i>©</i>             |                          | 1 to 9 ou                  | t of 9 matching resu         |
| Unassigned<br>Levi<br>BOUY<br>Rosewood Care Leederville<br>© LEEDERVILLE, VA, 6007<br>Aged care user ID Ac51307973<br>Data eccopted 5 Perbuay 2022<br>Completed assessment due by 1 March 2022<br>Care type Residential Permanent          | Roy<br>MEHAN  Rosewood Care Leedenville      EEDERVILLE, VA, 6007      Aged care user ID. AC31233480      Date accepted: 8 February 2022     Completed assessment due by 1 March 2022     Care type Residential Permanent           | Alvin<br>SENSENEY<br>Rosewood Care Leederville<br>9 LEEDERVILE, WA, 6007<br>Aged care user (D. AC1545308<br>Date accepted 7 Erbruary 2022<br>Completed assessment due by 1 Match<br>Care type: Readential Permanent | 2022                 |                          | 1 to 9 ou                  | t of 9 matching resu         |
| Current soft often is Date Date Unassigned Levi BOUY Rosewood Care Leedervile V LEEDERVILLE; VA 6007 Aged care user ID AcS130773 Date accepted for February 2022 Completed assessment due by 1 March 2022 Care type: Residential Permanent | Roy<br>MEHAN<br>Rosewood Care Leedervile<br>P LEEDERVILLE, WA 607<br>Aged care user ID AC3123489<br>Date accepted: 8 February 2022<br>Completed assessment due by 1 March 2022<br>Care type: Residential Permanent<br>Date accepted | Alvin<br>SENSENEY<br>Rosewood Care Leederville<br>9 LEEDERVILLE, WA 6007<br>Aged care user (D AC16545306<br>Date accepted 7 Seforum 2022<br>Completed assessment due by 1 March<br>Care type: Residential Permanent | 2022                 |                          | 1 to 9 ou                  | t of 9 matching resu         |

**4.** A pop-up will appear, select the **assign** button.

| UATBerg                                  | naum UATGOTTLIEE             | }                                                       | × |
|------------------------------------------|------------------------------|---------------------------------------------------------|---|
| Aged 77, (22 July 19<br>Referral details | 945), Male                   | Assessor initiated self-referral on<br>9 September 2022 |   |
| Care type:<br>Action referral due b      | Residential Respite          | Client details<br>15 LIMBURG Way GREENWAY ACT 2900      |   |
| Referred from                            | Assessor on 9 September 2022 | Client story<br>No client story was recorded            |   |
|                                          |                              | Client notes<br>No client notes were recorded           |   |
|                                          |                              | Transfer Reason: Clients change in circumstance         |   |
|                                          |                              | Transfer Comments: test this in UAT                     |   |
| VIEW FULL CLIENT R<br>ASSIGN REJECT      | T TRANSFER                   |                                                         |   |

A pop-up will appear, select the assessor that the referral will be assigned to and select the **assign** button.

| Accept this referral for UATBergnaum UATGottlieb            |  |
|-------------------------------------------------------------|--|
| Accept this referral for UATBergnaum UATGottlieb            |  |
| The referral will now be assigned to the assessor selected. |  |

# **Rejecting Referrals**

Assessment organisation team leaders are able to reject referrals that are both incoming and assigned.

1. From the assessor portal home page, select the **Residential Funding Referrals** tile.

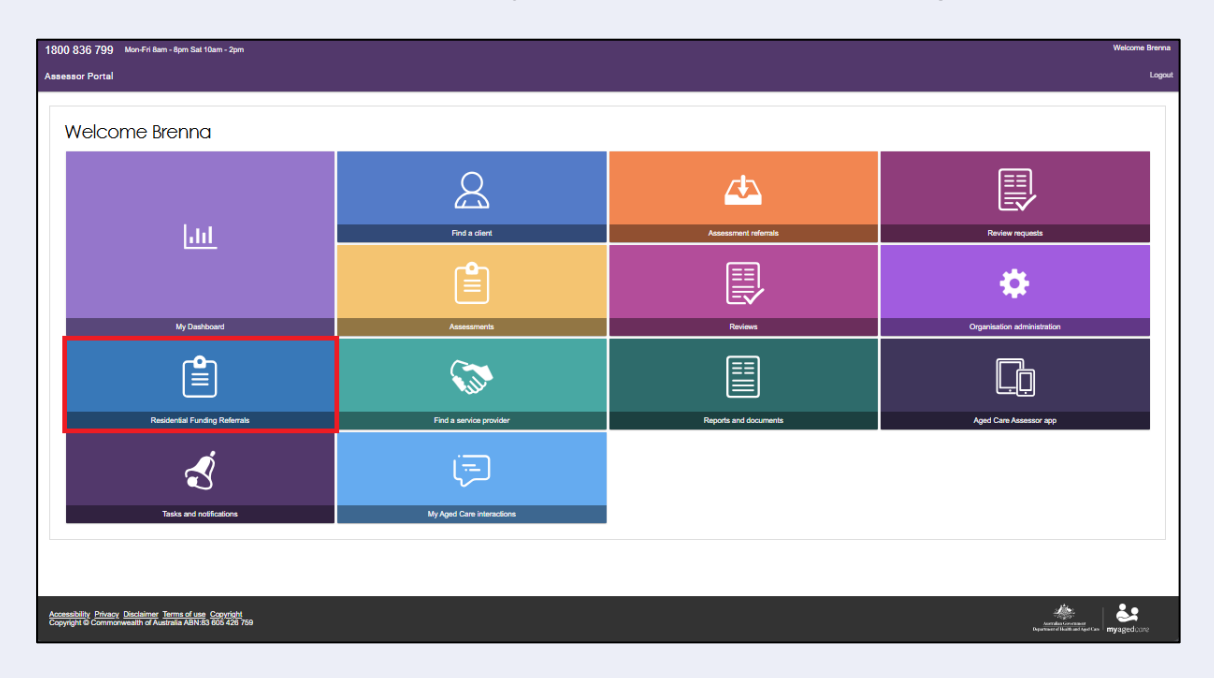

2. Select the referral you wish to reject.

| essor Portal                                                                                                    |                                                                                                    | My Dashboard F                                                                                                    | ind a service Residential<br>provider Referrals                 | Reports and<br>documents                                                                              | Tasks and<br>notifications                                                                                                    | My Aged Care<br>interactions | Logo |
|----------------------------------------------------------------------------------------------------|----------------------------------------------------------------------------------------------------|----------------------------------------------------------------------------------------------------|-----------------------------------------------------------------|----------------------------------------------------------------------------------------------------|----------------------------------------------------------------------------------------------------|------------------------------|------|
| ome   Residential Funding Referrals                                                                                                    |                                                                                                    |                                                                                                    |                                                                 |                                                                                                    |                                                                                                    |                              |      |
| Filter by                                                                                                    |                                                                                                    |                                                                                                    |                                                                 |                                                                                                    |                                                                                                    | Ø                            |      |
| Select all                                                                                                    |                                                                                                    |                                                                                                    |                                                                 |                                                                                                    |                                                                                                    |                              |      |
| Sort Referrats by: in order of<br>Due Date - Earliest                                                                                                    | to Latest _ GO                                                                                                    |                                                                                                    |                                                                 |                                                                                                    |                                                                                                    |                              |      |
| Current sort order is Due Date                                                                                                    |                                                                                                    |                                                                                                    |                                                                 |                                                                                                    | 1 to 20 out of 2                                                                                                    | 269 matching resul           | ts   |
| Descused Care Loaden ill                                                                                                    |                                                                                                    |                                                                                                    |                                                                 |                                                                                                    |                                                                                                    |                              |      |
| RACOMAAA                                                                                                    |                                                                                                    |                                                                                                    |                                                                 |                                                                                                    |                                                                                                    |                              |      |
| LEEDERVILLE, WA, 6007                                                                                                    |                                                                                                    |                                                                                                    |                                                                 |                                                                                                    |                                                                                                    | _                            |      |
| LEEDERVILLE, WA, 6007                                                                                                    | •<br>•                                                                                                    | ⊘ ■                                                                                                    | $\odot$                                                         | -                                                                                                    |                                                                                                    | Ø                            | )    |
| LEEDERVILLE, WA, 6007     Emil, LUDLUM                                                                                                    | Mack, DAMION                                                                                                    |                                                                                                    | Ø                                                               | Leon, CON                                                                                             | LAN                                                                                                    | C                            | )    |
| LEEDERVOLLE, WA 6007 Emil, LUDLUM Aged care user ID. AC47878255 Date issued. 1 Fabruary 2022 Action referred user by 4 Fabruary 2022                                                                                                    | Mack, DAMION Aged care user ID AC60927809 Date issued 1 February 2022 Action referraid use y 4 February 2022                                              | Jacob, DAMION<br>Aged care user ID AC07<br>Date insued: 1 February.<br>Action referrad use by 41                                                     | 680119<br>2022<br>Fobruary 2022                                 | Aged care user IC<br>Date issued: 1 Fe<br>Action referral due                                         | LAN<br>D: AC83799221<br>Ibruary 2022<br>e by: 4 February 202                                                                                                    | 22                           |      |
| LEEDERVOLLE, W4,000     LEEDERVILLE, W4,000     Emil, LUDLUM     Aged care user ID: AC47878255     Date issued: 1F abruary 2022     Care type. Residential Permanent                                                                                                    | Mack, DAMION Aged care user ID AC80927800 Date ssued 1 February 2022 Action referral due by 4 February 2022 Care type: Residential Permanent              | Jacob, DAMION     Aged care user ID AC07     Date issued: 1 February     Action referrad use by 41     Care type: Residential Po                     | 880119<br>2022<br>2072<br>2072<br>2072<br>2072<br>2072          | Aged care user IC<br>Date issued: 1 Fe<br>Action referral due<br>Care type: Reside                    | LAN<br>): AC83799221<br>bruary 2022<br>b by: 4 February 202<br>antial Permanent                                                                                                    | 22                           | )    |
| CLEEDERVOLLE, W6,600 CLEEDERVOLLE, W6,600 CLEEDERV | Mack, DAMION     Aged care user ID. AC80927809     Date ssued. I February 2022     Care type. Residential Permanent     Ingh                              | Soverdue                                                                                                    | e80119<br>2022<br>ermanent<br>5 days overdue                    | Leon, CON<br>Aged care user IE<br>Date issued: 1 Fe<br>Action referral du<br>Care type: Reside        | LAN<br>2. AC83799221<br>bruary 2022<br>by 4 February 2023<br>ontial Permanent<br>1. S 6 6                                                                                                    | C<br>22<br>days overdue      |      |
| C LEEDERVILLE, WA, 6007  LEEDERVILLE, WA, 6007  Emil, LUDLUM  Aged care user ID: AC47876255 Date issued: 1 February 2022 Action reformal due by: 4 February 2022 Care type: Residential Permanent Hagh S days overdu                                                                                                    | Aged care user ID AC60927809<br>Date issued 1 February 2022<br>Action referral due by 4 February 2022<br>Care type. Residential Permanent<br>1 tigh 5 day | Jacob, DAMION      Aged care user ID. ACOT Date issued. 1 February:     Action referral due by. 41 Care type. Residential PC     Legh      s overdue | (80119<br>2022<br>February 2022<br>arrandom 5<br>6 days overdue | Leon, CONI<br>Aged care user IC<br>Date issued. 11 Fe<br>Action refers the Autor<br>Care type. Reside | LAN<br>D: AC83799221<br>bruary 2022<br>bry 4 Fobruary 2027<br>bry 4 Fobruary 2027<br>http://www.academic.org/academic<br>http://www.academic.org/academic<br>http://www.academic<br>http://www.academic<br>http://wwww.academic<br>http://wwww.academic<br>http://wwwwwwwwwwwwwwwwwwwwwwwwwwwwwwwwww | 22<br>days overdue           |      |

**3.** A pop-up will appear. Confirm this is the referral you wish to reject and select the **reject** button.

|                                                           | ×                                                                                                    |
|-----------------------------------------------------------|----------------------------------------------------------------------------------------------------|
| Assessor initiated self-referral on<br>21 August 2022     |                                                                                                    |
| Client details<br>5 REDRUTH Road ALEXANDRA HILLS QLD 4161 |                                                                                                    |
| Client story<br>No client story was recorded              |                                                                                                    |
| Client notes<br>No client notes were recorded             |                                                                                                    |
|                                                           |                                                                                                    |
|                                                           | Assessor initiated self-referral on<br>21 August 2022<br>Client details<br>5 REDRUTH Road ALEXANDRA HILLS QLD 4161<br>Client story<br>No client story was recorded<br>Client notes<br>No client notes were recorded |

- **4.** A pop-up will appear, select the reason for the referral rejection and provide details in the free text field. Referrals can be rejected for the following reasons:
  - **Client Deceased:** You will be required to provide additional information in regards to the circumstances that surround the client.
  - Entered a Residential Facility: This will transfer the referral to a residential aged care funding assessor, please refer to <u>Transferring Referrals</u> for guidance.
  - **Outlet Insufficient Capacity:** This will transfer the referral back to the department to assign to another outlet.
  - Other: Additional details will be required.

Additional details can be provided in the **Details** text box.

Once complete, select the **reject** button.

| Reject this referral for aaseventeen                                                                                                    | aaonline      |  |
|----------------------------------------------------------------------------------------------------|---------------|--|
| 5 REDRUTH Road ALEXANDRA HILLS QLD 4161<br>All fields marked with an asterisk (*) must be completed before submission<br>Select rejection reason *<br>Client Deceased<br>Entered a residential facility<br>Outlet Insufficient Capacity<br>Other<br>Details: | 0 / 500       |  |
|                                                                                                    | REJECT CANCEL |  |

## **Transferring Referrals**

Assessment organisation team leaders are able to transfer referrals that are both incoming and assigned.

1. From the assessor portal home page, select the **Residential Funding Referrals** tile.

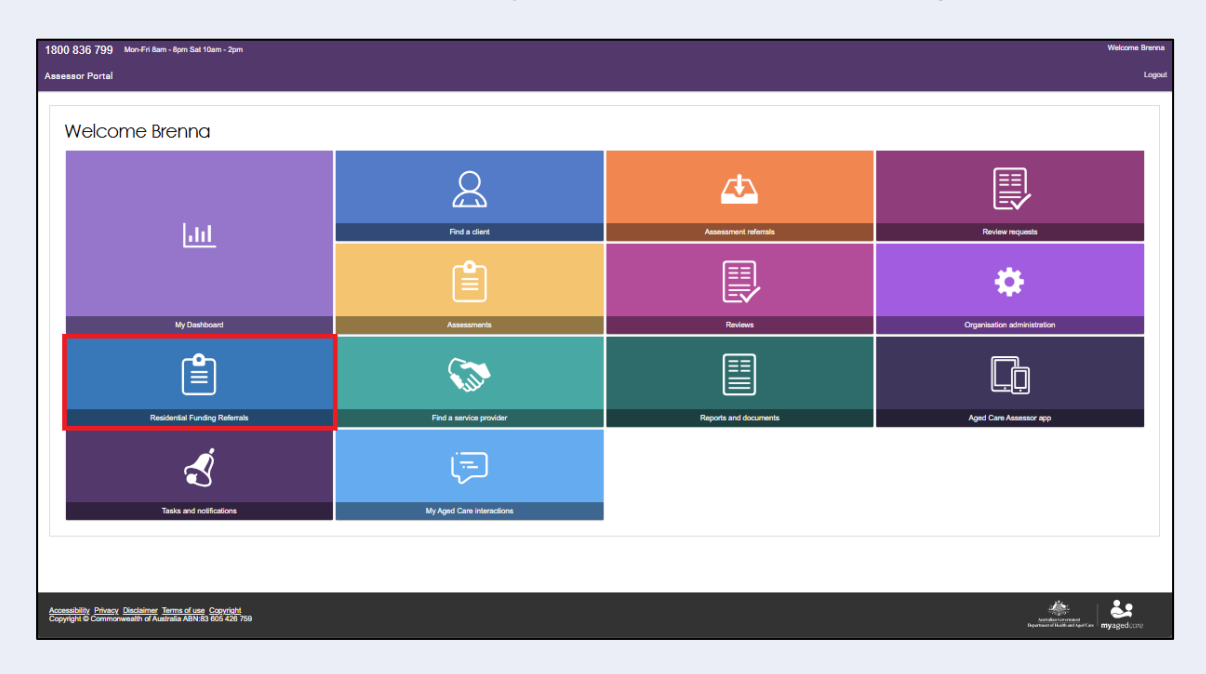

2. Select the referral you wish to transfer.

| Assessor Portal                                                                                                    |                                                                                                    | My Dashboard Find a service Residenti<br>provider Referrats                                                                                  | al Reports and Tasks and My Aged Care Logout<br>documents notifications interactions Logout                                                  |
|----------------------------------------------------------------------------------------------------|----------------------------------------------------------------------------------------------------|----------------------------------------------------------------------------------------------------|----------------------------------------------------------------------------------------------------|
| Home   Residential Funding Referrals                                                                                                    |                                                                                                    |                                                                                                    |                                                                                                    |
|                                                                                                    |                                                                                                    |                                                                                                    |                                                                                                    |
| Filter by                                                                                                    |                                                                                                    |                                                                                                    | $\odot$                                                                                                    |
| Select all                                                                                                    |                                                                                                    |                                                                                                    |                                                                                                    |
| Sort Referrals by: in order of<br>Duo Data – Earliest to Latest                                                                              | GO                                                                                                    |                                                                                                    |                                                                                                    |
| Current sort order is Due Date  Rosewood Care Leederville  LEEDERVILLE, WA, 6007                                                             |                                                                                                    |                                                                                                    | 1 to 20 out of 269 matching results                                                                                                    |
|                                                                                                    |                                                                                                    |                                                                                                    |                                                                                                    |
| Emil, LUDLUM                                                                                                    | Mack, DAMION                                                                                                    | Jacob, DAMION                                                                                                    | Leon, CONLAN                                                                                                    |
| Aged care user ID: AC47876255<br>Date issued: 1 February 2022<br>Action referral due by: 4 February 2022<br>Care type: Residential Permanent | Aged care user ID: AC80927809<br>Date issued: 1 February 2022<br>Action referral due by: 4 February 2022<br>Care type: Residential Permanent | Aged care user ID: AC07680119<br>Date issued: 1 February 2022<br>Action referral due by: 4 February 2022<br>Care type: Residential Permanent | Aged care user ID: AC83799221<br>Date issued: 1 February 2022<br>Action referral due by: 4 February 2022<br>Care type: Residential Permanent |
| High 5 days overdue                                                                                                    | High 5 days overdue                                                                                                    | High 5 days overdue                                                                                                    | High 5 days overdue                                                                                                    |
|                                                                                                    | ■ ⊘                                                                                                    | • (                                                                                                    |                                                                                                    |
| Will, MEIGGS                                                                                                    | Richard, MONFORE                                                                                                    | Claude, MEHAN                                                                                                    | Wesley, CRAYFORD                                                                                                    |

**3.** A pop-up will appear. Confirm this is the referral you wish to transfer and select the **Transfer** button.

| Assessor initiated self-referral on<br>21 August 2022     |
|-----------------------------------------------------------|
| Client details<br>5 REDRUTH Road ALEXANDRA HILLS OLD 4161 |
| Client story<br>No client story was recorded              |
| Client notes<br>No client notes were recorded             |
|                                                           |
|                                                           |

Referrals can be transferred to another assessment organisation outlet or to an RFA outlet where the client has entered a Residential Service facility.

#### Clients who are in Hospital or in the community/home

1. Select assessment setting as either Home or Hospital and select Transfer.

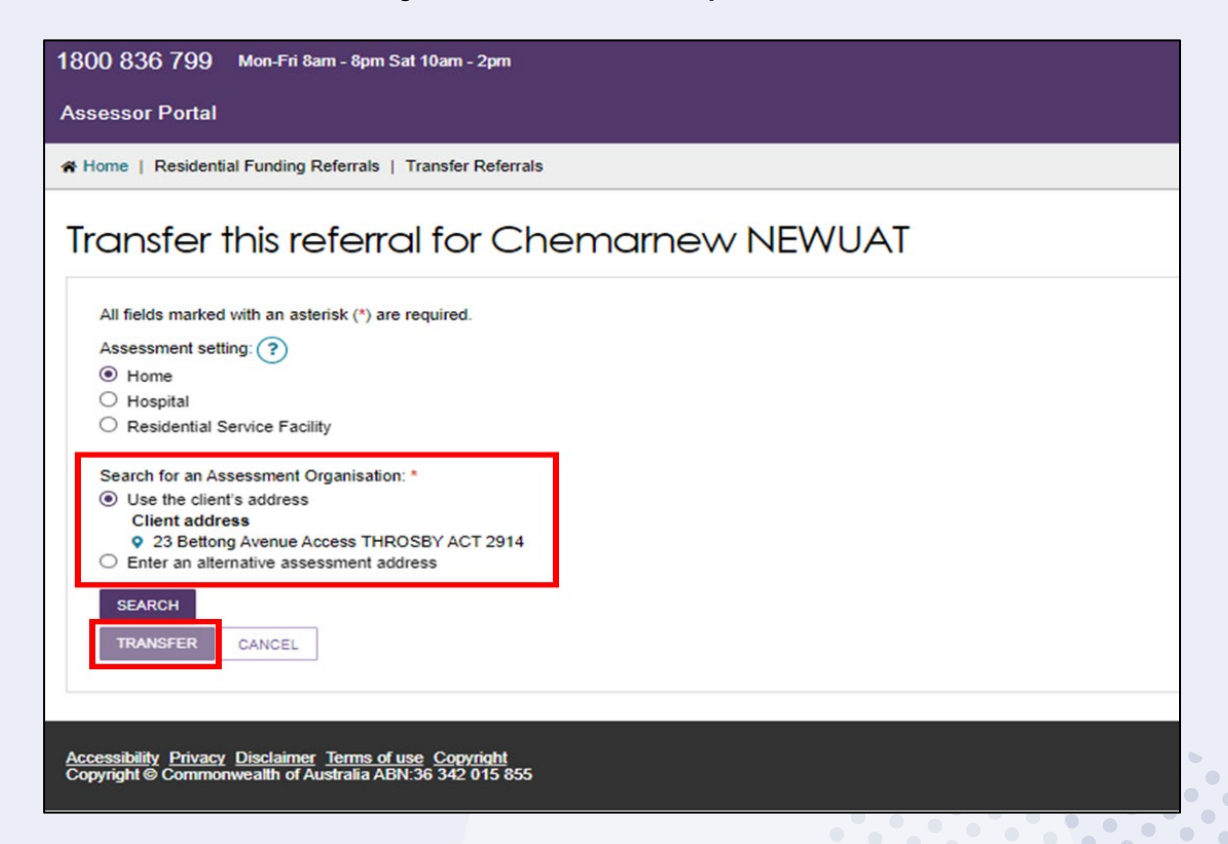

2. Search for an assessment organisation based on either the client's address or the alternative assessment address and select Search.

> .. .. ..

..

•

...

۲

٠

•

• 

۲

• 

•

۲

| 1800 836 799 Mon-Fri 8am - 8pm Sat 10am - 2pm                                                                       |  |  |  |  |
|----------------------------------------------------------------------------------------------------|--|--|--|--|
| Assessor Portal                                                                                                    |  |  |  |  |
|                                                                                                    |  |  |  |  |
| Transfer this referral for Chemarnew NEWUAT                                                                         |  |  |  |  |
| All fields marked with an asterisk (*) are required.                                                                |  |  |  |  |
| Assessment setting: (?)                                                                                             |  |  |  |  |
| Home                                                                                                    |  |  |  |  |
| Hospital     Desidential Service Exciliate                                                                          |  |  |  |  |
|                                                                                                    |  |  |  |  |
| Search for an Assessment Organisation: *                                                                            |  |  |  |  |
| Use the client's address     Client address                                                                         |  |  |  |  |
| 23 Bettong Avenue Access THROSBY ACT 2914                                                                           |  |  |  |  |
| Enter an alternative assessment address                                                                             |  |  |  |  |
| SEARCH                                                                                                    |  |  |  |  |
| TRANSFER CANCEL                                                                                                    |  |  |  |  |
|                                                                                                    |  |  |  |  |
|                                                                                                    |  |  |  |  |
|                                                                                                    |  |  |  |  |
| Accessibility Privacy Disclaimer Terms of use Copyright<br>Copyright © Commonwealth of Australia ABN:36 342 015 855 |  |  |  |  |

•

٠ ۲

• 

٠

..

۲ ۲ 

۲ 

۲

••

..

..

•

•

A list of assessment organisations will be displayed, select the appropriate assessment organisation and select **Transfer**.

| <ul> <li>Search for an Assessment Organisation: *</li> <li>Use the client's address</li> <li>Client address</li> <li>23 Bettong Avenue Access THROSBY ACT 2914</li> <li>Enter an alternative assessment address</li> </ul> |  |  |
|----------------------------------------------------------------------------------------------------|--|--|
| SEARCH                                                                                                    |  |  |
| Select Assessment Organisation*                                                                                                    |  |  |
| O Test outlet four market, BONNER, Ph 02 6100 7895                                                                                                    |  |  |
| O Bridie Outlet, GREENWAY, Ph 14 0165 2316                                                                                                    |  |  |
| O R19 Outlet3, BELCONNEN, Ph 02 7845 2563                                                                                                    |  |  |
| O SMT PT OL1, Ph 0428 017 389                                                                                                    |  |  |
| O Community Options Australia Limited - ACT, ARTARMON, Ph 02 8872 4867                                                                                                    |  |  |
| O Central Intake Outlet FOUR_LUT_RAS, BONNER, Ph 02 6514 7895                                                                                                    |  |  |
| O Outlet 1, Ph 02 6100 7895                                                                                                    |  |  |
| O 123 Residential Care, KEYSBOROUGH, Ph 02 8678 6771                                                                                                    |  |  |
| O R19 Outlet2, BELCONNEN, Ph 02 7856 2522                                                                                                    |  |  |
| O Nipun Outlet, Ph 0416 781 234                                                                                                    |  |  |
| O SMT DPT OutletG, Ph 0472 394 832                                                                                                    |  |  |
| TRANSFER CANCEL                                                                                                    |  |  |

#### **Clients who are in a Residential Service Facility**

1. Select Residential Service Facility.

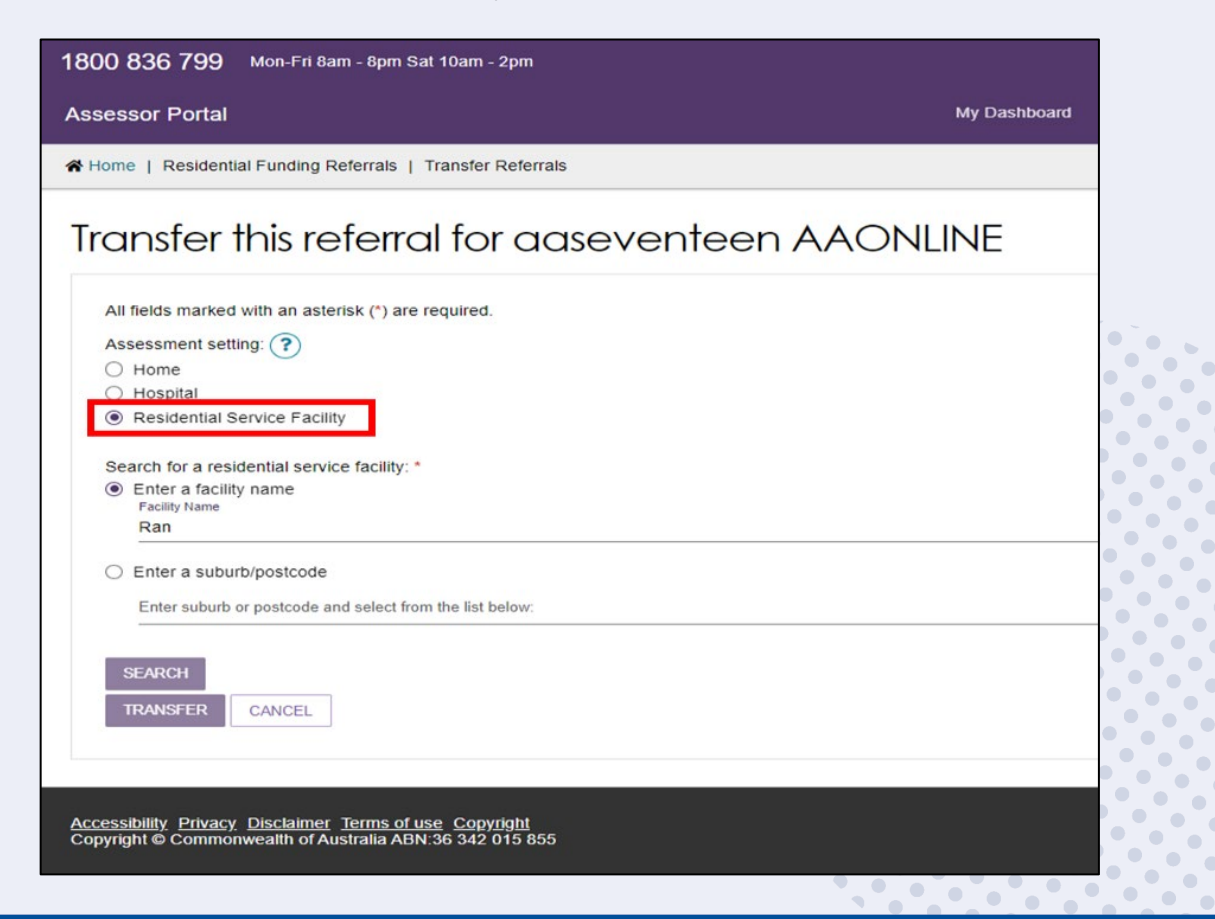

•••

2. Search using either the service facilities name or based on the suburb/postcode.

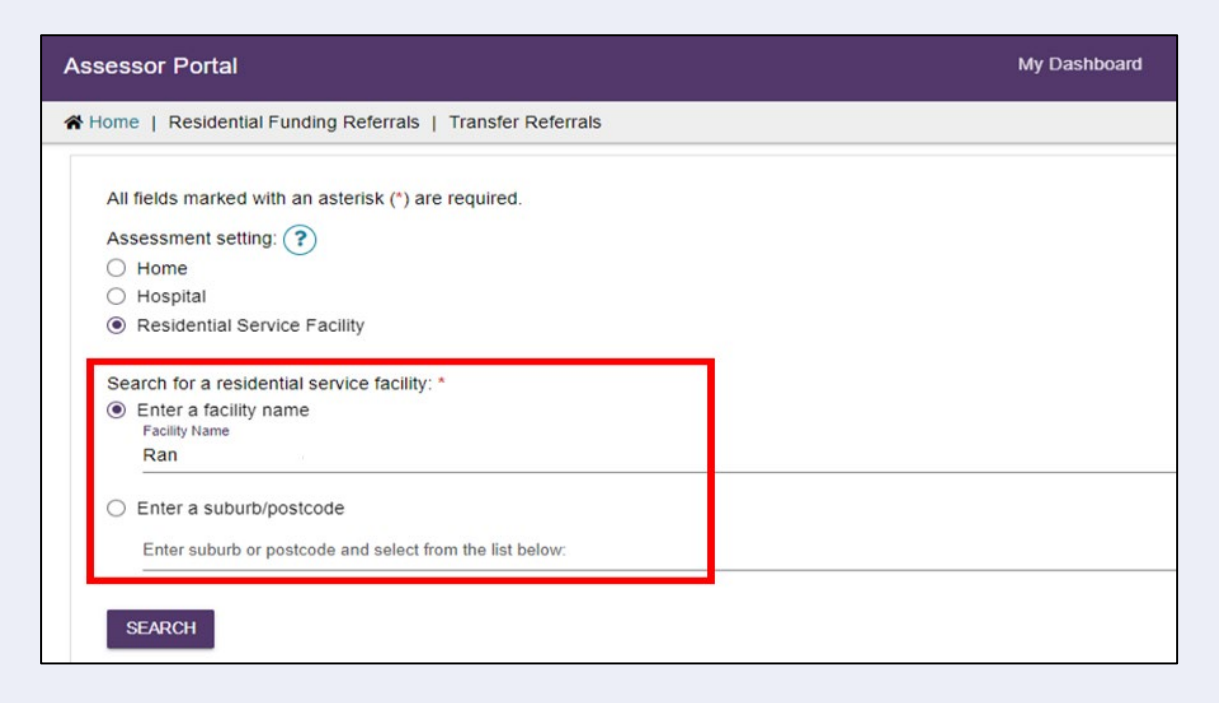

3. Select search and a list of services will appear, select the correct service and enter a reason for transferring the client. For Referrals transferred to RFA Outlets this should be Other.

| e   Residential Funding Referrals   Transfer Referrals  fields marked with an asterisk (*) are required.  sessment setting: ⑦ Home Hospital Residential Service Facility arch for a residential service facility: * Enter a facility name Ranelagh Gardens Enter a suburb/postcode Enter suburb or postcode and select from the list below:  EARCH  Residential Service Facility:* Ranelagh Gardens, MOUNT ELIZA, VIC, 3930  rd a reason for transferring this client.* ect one  Ect one                                                                                                    |   |
|----------------------------------------------------------------------------------------------------|---|
| fields marked with an asterisk (*) are required. sessment setting: ? Home Hospital Residential Service Facility arch for a residential service facility: * Enter a facility name Facility Name Ranelagh Gardens Enter a suburb/postcode Enter suburb or postcode and select from the list below: SEARCH Residential Service Facility:* Ranelagh Gardens, MOUNT ELIZA, VIC, 3930 rt a reason for transferring this client: * lect one Rectore Ufficient capacity trice assessment on region                                                                                                    |   |
| sessment setting: (?)<br>Home<br>Hospital<br>Residential Service Facility<br>arch for a residential service facility: *<br>Enter a facility name<br>Facility Name<br>Ranelagh Gardens<br>Enter a suburb/postcode<br>Enter suburb or postcode and select from the list below:<br>SEARCH<br>lect Residential Service Facility:*<br>Ranelagh Gardens, MOUNT ELIZA, VIC, 3930<br>*t a reason for transferring this client: *<br>lect one<br>Ect one                                                                                                    |   |
| Home Hospital Residential Service Facility arch for a residential service facility: Enter a facility name Facility Name Ranelagh Gardens Enter a suburb/postcode Enter suburb or postcode and select from the list below: SEARCH Residential Service Facility:* Ranelagh Gardens, MOUNT ELIZA, VIC, 3930 rt a reason for transferring this client:* lect one Rectore Ufficient capacity Inficient capacity Inficient capacit |   |
| Hospital<br>Residential Service Facility<br>arch for a residential service facility: *<br>Enter a facility name<br>Facility Name<br>Ranelagh Gardens<br>Enter a suburb/postcode<br>Enter suburb or postcode and select from the list below:<br>SEARCH<br>lect Residential Service Facility:*<br>Ranelagh Gardens, MOUNT ELIZA, VIC, 3930<br>*d a reason for transferring this client. *<br>lect one<br>Ect one<br>Ect one                                                                                                    |   |
| Residential Service Facility arch for a residential service facility: Enter a facility name Facility Name Ranelagh Gardens Enter a suburb/postcode Enter suburb or postcode and select from the list below: SEARCH Ranelagh Gardens, MOUNT ELIZA, VIC, 3930 rt a reason for transferring this client: ect one Rectore Ufficient capacity Ufficient capacity Ufficient capacity Enter a suburb resident capacity                                                                                                    |   |
| arch for a residential service facility: * Enter a facility name Facility Name Ranelagh Gardens Enter a suburb/postcode Enter suburb or postcode and select from the list below:  EARCH Ranelagh Gardens, MOUNT ELIZA, VIC, 3930  st a reason for transferring this client.* ect one ect one e |   |
| Enter a facility name Facility Name Ranelagh Gardens Enter a suburb/postcode Enter suburb or postcode and select from the list below: SEARCH Ranelagh Gardens, MOUNT ELIZA, VIC, 3930 rt a reason for transferring this client.* lect one Rect one Rec |   |
| Pacify Name Ranelagh Gardens Enter a suburb/postcode Enter suburb or postcode and select from the list below: SEARCH Rect Residential Service Facility:* Ranelagh Gardens, MOUNT ELIZA, VIC, 3930 rt a reason for transferring this client.* lect one Rect one Rect one  |   |
| Enter a suburb/postcode Enter suburb or postcode and select from the list below: EARCH Reck Residential Service Facility:* Ranelagh Gardens, MOUNT ELIZA, VIC, 3930 Inter a reason for transferring this client.* Inter a reason for transferring this client.* Inter a segment on transferring this client.* Inter a segment on transferring this segment on transferring this segment on transferring this s |   |
| Enter suburb or postcode and select from the list below:  SEARCH  Lect Residential Service Facility:* Ranelagh Gardens, MOUNT ELIZA, VIC, 3930  Let a reason for transferring this client:* Lect one Lect one Lect |   |
| SEARCH<br>lect Residential Service Facility:*<br>Ranelagh Gardens, MOUNT ELIZA, VIC, 3930<br>set a reason for transferring this client.*<br>lect one<br>lect one<br>lect one<br>lect one<br>lect one<br>lect one<br>lect one                                                                                                    |   |
| Inter a reason for transferring this client.* Inter a reason for transferring this client.* Inter a reason for transferring this client.* Inter a reason for transferring this client.* Inter a reason for transferring this client.* Inter a reason for transferring this client.* Inter a reason for transferring this client.* Inter a reason for transferring this client.* Inter a reason for transferring this client.* Inter a reason for transferring this client.* Inter a reason for transferring this client.* Inter a reason for transferring this client.* Inter a reason for transferring this client.*                                                                                                    |   |
| lect Residential Service Facility:* Ranelagh Gardens, MOUNT ELIZA, VIC, 3930 tet a reason for transferring this client: * lect one tet one tet one ufficient capacity tride assessment on region                                                                                                    |   |
| Ranelagh Gardens, MOUNT ELIZA, VIC, 3930  Incl a reason for transferring this client: *  lect one  rect one  rect one  rectione  rection |   |
| Incl a reason for transferring this client: *  Incl one  Incl one  Infficient capacity  Inficient capacity  Inficient capacity  Inficient capacity Inficient capacity |   |
| tect a reason for transferring this client: * lect one lect one utflicient capacity ticle assessment org region                                                                                                    |   |
| lect one<br>lect one<br>ufficient capacity<br>totale assessment organization                                                                                                    |   |
| lectione<br>ufficient capacity<br>taide assessment organization                                                                                                    | • |
| ufficient capacity                                                                                                    |   |
| ASING RESOLUTION AND A DATABASED                                                                                                    |   |
| ents change in circumstances                                                                                                    |   |
| note assessment                                                                                                    |   |
|                                                                                                    |   |
|                                                                                                    |   |
|                                                                                                    |   |
|                                                                                                    |   |
| RANSFER CANCEL                                                                                                    |   |
|                                                                                                    |   |

.. ...

..

•••

• ••

> ۲

• ....

•

... ..

.. 6

۲

•

٠ 

٠

4. Provide comments on why the referral is being transferred and select Transfer.

| 800 836 799 Mon-Fri 8am - 8pm Sat 10am - 2pm                                                                                                    |              |  |  |  |
|----------------------------------------------------------------------------------------------------|--------------|--|--|--|
| ssessor Portal                                                                                                    | My Dashboard |  |  |  |
| Home   Residential Funding Referrals   Transfer Referrals                                                                                                    |              |  |  |  |
| All fields marked with an asterisk (*) are required.                                                                                                    |              |  |  |  |
| Assessment setting: (?)                                                                                                    |              |  |  |  |
| ⊖ Home                                                                                                    |              |  |  |  |
| O Hospital                                                                                                    |              |  |  |  |
| Residential Service Facility                                                                                                    |              |  |  |  |
| Search for a residential service facility: *                                                                                                    |              |  |  |  |
| Enter a facility name                                                                                                    |              |  |  |  |
| Facility Name<br>Ranelagh Gardens                                                                                                    |              |  |  |  |
| Enter suburb or postcode and select from the list below:<br>SEARCH<br>Select Residential Service Facility.*<br>(a) Ranelagh Gardens, MOUNT ELIZA, VIC, 3930<br>Select a reason for transferring this client. *<br>Other |              |  |  |  |
| Comments: *<br>Transferring as client has entered a residential aged care service.                                                                                                    |              |  |  |  |
| TRANSFER CANCEL                                                                                                    |              |  |  |  |

5. When a referral has been successfully transferred, you will be navigated back to the **referrals** tab and a green success message will appear.

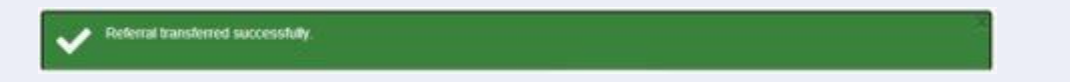

### **Reassigning Referrals**

Assessment organisation team leaders can re-assign referrals that have been assigned to assessors.

1. From the assessor portal home page, select the **Residential Funding Referrals** tile.

| 18                                                | 1800 836 799 Mon-Fri &am - Spm Sat 10am - Spm Welcome Brenna                                                      |                         |                       |                             |  |  |  |  |
|---------------------------------------------------|----------------------------------------------------------------------------------------------------|-------------------------|-----------------------|-----------------------------|--|--|--|--|
| As                                                | Assessor Portal Loguit                                                                                            |                         |                       |                             |  |  |  |  |
|                                                   | Welcome Brenna                                                                                                    |                         |                       |                             |  |  |  |  |
|                                                   |                                                                                                    | 8                       | 4                     |                             |  |  |  |  |
|                                                   | <u> .111</u>                                                                                                    | Pind a client           | Assessment referate   | Review requests             |  |  |  |  |
|                                                   | My Dashboard                                                                                                    | Assessments             | Reviews               | Organisation administration |  |  |  |  |
|                                                   | Ê                                                                                                    | <b>\$</b>               |                       | Ę                           |  |  |  |  |
|                                                   | Residential Funding Referrals                                                                                     | Find a service provider | Reports and documents | Aged Care Assessor app      |  |  |  |  |
|                                                   | Ś                                                                                                    | (F)                     |                       |                             |  |  |  |  |
| Tasks and notifications My Aged Care Internations |                                                                                                    |                         |                       |                             |  |  |  |  |
|                                                   |                                                                                                    |                         |                       |                             |  |  |  |  |
| ACC .                                             | Accessibility Phase Obstaining Terms of use Candidat<br>Capyopht & Communication of Australia Add/16 606 409 Page |                         |                       |                             |  |  |  |  |

2. Navigate to the **Accepted Referrals** tab. You can search for the referral you wish to reassign or scroll to the assessors referrals that you wish to re-assign.

| sessor Portal                                                                                                    |                                                                                                    | My Dashboard Find a service<br>provider                                                                                                    | Residential<br>Funding<br>Referrals | Reports and<br>documents                                                               | Tasks and<br>notifications                                                | My Aged Care<br>interactions | Logout |
|----------------------------------------------------------------------------------------------------|----------------------------------------------------------------------------------------------------|----------------------------------------------------------------------------------------------------|-------------------------------------|----------------------------------------------------------------------------------------|---------------------------------------------------------------------------|------------------------------|--------|
| Home   Residential Funding Referrals                                                                                                    |                                                                                                    |                                                                                                    |                                     |                                                                                        |                                                                           |                              |        |
| Frank Prendergast House<br>• SUCCESS, VA, 6164<br>Aged care user ID. AC65665197<br>Completed assessment due by 27 January 2022<br>Care type: Residential Permanent | Beptistcare William Carey Court<br>Ø BROADWATER, WA, 6280<br>Aged care user ID. AC69569609<br>Completed assessment due by 1 March 2022<br>Care type: Residential Permanent      | Aegis Elienvale<br>• BROADWATER, WA, 6280<br>Aged care user ID. AC31313992<br>Date accepted. 4 February 2022<br>Completed assessment due by. 4 March<br>Care type: Residential Permanent | 2022                                | Aegis Ellenvale<br>P BROADWATH<br>Aged care user<br>Completed asse<br>Care type: Resid | ER, WA, 6280<br>ID: AC60728425<br>ssment due by: 7 I<br>Jential Permanent | March 2022                   |        |
| 12 days overdue                                                                                                    | High Due in 21 days                                                                                                    | High Due in 24 da                                                                                                    | ays                                 | High                                                                                   | Due i                                                                     | n 27 days                    |        |
| Josh Powell                                                                                                    |                                                                                                    |                                                                                                    |                                     |                                                                                        |                                                                           |                              |        |
| UAT.Marta<br>UAT.GERLACH                                                                                                    | UAT.Doyle<br>UAT.BURNICE                                                                                                    |                                                                                                    |                                     |                                                                                        |                                                                           |                              |        |
| Aegis Ellenvale<br>P BROADWATER, WA, 6280<br>Agad care user (D): AC60372428<br>Completed assessment due by 22 February 2022<br>Care type: Residential Permanent    | Baptistcare William Carey Court<br>© BROADWATER, WA, 6280<br>Aged care user ID: AC07526381<br>Completed assessment due by: 24 February 2022<br>Care type: Residential Permanent |                                                                                                    |                                     |                                                                                        |                                                                           |                              |        |
| High Due in 14 days                                                                                                    | ➡ Low Due in 16 days                                                                                                    |                                                                                                    |                                     |                                                                                        |                                                                           |                              |        |

3. A pop-up will appear, select the **Reassign** button.

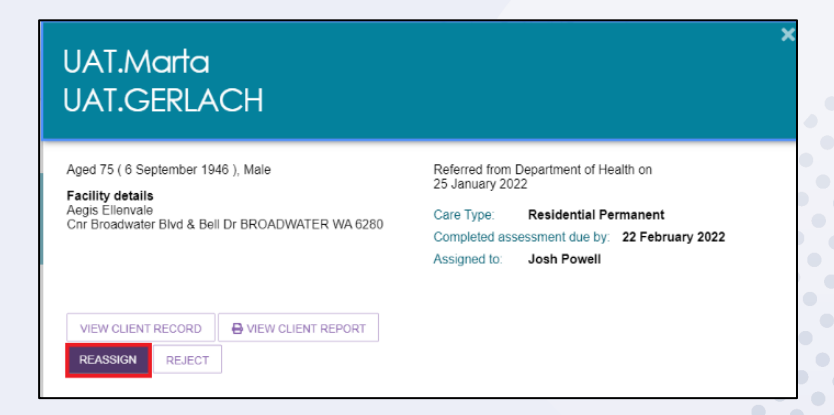

4. A pop-up will appear. Select the assessor you wish to re-assign the referral to and select the **Reassign** button.

| Re-assign this referral for Chemarnew Ne                                                                                                    | ewUAT                                    |
|----------------------------------------------------------------------------------------------------|------------------------------------------|
| Re-assigning this referral will result in the cancellation of any assessments that have been mode. Please confirm with the assigned assessor that they have not completed the assess assigning the referral. | started in offline<br>sment prior to re- |
| 23 Bettong Avenue Access THROSBY ACT 2914                                                                                                    |                                          |
| Residential Funding Referral, currently assigned to Assessor AssessorUser05 AssessorUser05                                                                                                    |                                          |
| Select an assessor to re-assign this referral to *                                                                                                    |                                          |
| O AssessorUser06 AssessorUser06 (48 referrals assigned,0 referrals assigned in postcode )                                                                                                    |                                          |
| O AssessorUser09 AssessorUser09 (0 referrals assigned,0 referrals assigned in postcode )                                                                                                    |                                          |
| O AssessorUser11 AssessorUser11 (0 referrals assigned,0 referrals assigned in postcode)                                                                                                    |                                          |
| O AssessorUser20 AssessorUser20 (4 referrals assigned,0 referrals assigned in postcode )                                                                                                    |                                          |
| O AssessorUser21 AssessorUser21 (5 referrals assigned,0 referrals assigned in postcode)                                                                                                    |                                          |
| O AssessorUser22 AssessorUser22 (0 referrals assigned,0 referrals assigned in postcode)                                                                                                    |                                          |
| O AssessorUser23 AssessorUser23 (2 referrals assigned,0 referrals assigned in postcode)                                                                                                    |                                          |
| <ul> <li>AssessorUser25 AssessorUser25 (5 referrals assigned,0 referrals assigned in postcode )</li> </ul>                                                                                                   |                                          |
| O ACAT TL Community Options (0 referrals assigned,0 referrals assigned in postcode)                                                                                                    |                                          |
| <ul> <li>Arp Gow (0 referrals assigned,0 referrals assigned in postcode )</li> </ul>                                                                                                    |                                          |
| O Marsh Ilo (0 referrals assigned,0 referrals assigned in postcode )                                                                                                    |                                          |
| <ul> <li>April Mak (0 referrals assigned,0 referrals assigned in postcode )</li> </ul>                                                                                                    |                                          |
| O Orana Phill (0 referrals assigned,0 referrals assigned in postcode )                                                                                                    |                                          |
|                                                                                                    | REASSIGN CANCEL                          |

The referral will now be reassigned to the assessor selected to action.

## Viewing Historical Residential Funding Referrals

Assessment organisation team leaders can view historical Residential Funding Referrals for their organisation/outlet. Referral history will display all completed and rejected referrals.

- 2000 359 709
   Modean data managan
   Assessor
   Care

   Assessor Portal

   Welcome Brenna

   Lill
   Re arear
   Reiner
   Reiner
   Reiner
   Reiner
   Reiner
   Reiner
   Reiner
   Reiner
   Reiner
   Reiner
   Reiner
   Reiner
   Reiner
   Reiner
   Reiner
   Reiner
   Reiner
   Reiner
   Reiner
   Reiner
   Reiner
   Reiner
   Reiner
   Reiner
   Reiner
   Reiner
   Reiner
   Reiner
   Reiner
   Reiner
   Reiner
   Reiner
   Reiner
   Reiner
   Reiner
   Reiner
   Reiner
   Reiner
   Reiner
   Reiner
   Reiner
   Reiner
   Reiner
   Reiner
   Reiner
   Reiner
   Reiner
   Reiner
   Reiner
   Reiner
   Reiner
   Reiner
   Reiner
   Reiner
   Reiner
   Reiner
   Reiner
   Reiner
   Reiner
   Reiner
   Reiner
   Reiner
   Reiner
   Reiner
   Reiner
   Reiner
   Reiner
   Reiner
   Reiner
   Reiner
   Reiner
   Reiner
   Reiner
   Reiner
   Reiner
   Reiner
   Reiner
   Reiner
   Reiner
- 1. From the assessor portal home page, select the **Residential Funding Referrals** tile.

2. Navigate to the **Referral History** tab. You can search or filter the list of referrals or scroll down to see the finalised referrals for your outlet/organisation.

| IO 836 799 Mon-Fri 8am - 8pm Sat 10am - 2pm                       |           |                   |                            |                                     |                          |                            | Welco                        |
|-------------------------------------------------------------------|-----------|-------------------|----------------------------|-------------------------------------|--------------------------|----------------------------|------------------------------|
| essor Portal                                                      |           | My Dashboard      | Find a service<br>provider | Residential<br>Funding<br>Referrals | Reports and<br>documents | Tasks and<br>notifications | My Aged Care<br>interactions |
| ome   Residential Funding Referrals                               |           |                   |                            |                                     |                          |                            |                              |
| Referral history                                                  |           |                   |                            |                                     |                          |                            |                              |
|                                                                   | n         |                   |                            | Curre                               | ntly viewing Sunco       | rp UAT Residential         | I Funding Assessm            |
| coming referrals Accepted referrals Referral history              |           |                   |                            |                                     |                          |                            |                              |
|                                                                   |           |                   |                            |                                     |                          |                            |                              |
| Filter by                                                         |           |                   |                            |                                     |                          |                            | Ø                            |
| Facility name                                                     | Last name | Aged Care user ID |                            |                                     |                          |                            |                              |
| ADVANCED SEARCH CLEAR FILTERS                                     |           |                   |                            |                                     |                          |                            |                              |
| FILTER CLEAR                                                      |           |                   |                            |                                     |                          |                            |                              |
|                                                                   |           |                   |                            |                                     |                          |                            |                              |
| Sort Referral by: in order of<br>Date Closed   Latest to Earliest | _ GO      |                   |                            |                                     |                          |                            |                              |
| Current sort order is Date Closed                                 |           |                   |                            |                                     |                          | 1 to 20 out o              | of 340 matching resu         |
| Finalized                                                         |           |                   |                            |                                     |                          |                            |                              |
| Finalised                                                         |           |                   |                            |                                     |                          |                            |                              |

**(i)** 

•

۲

٠ ۲

• 

• 

•

٠ 

• 

•

.. ••

••

.. 

> ۲

٠ 

۲ 

## Viewing Progress of Respite Classification Assessments

Assessment organisation team leaders are able to view the progress of Residential Funding Assessments for their outlet/organisation.

- Welcome Brenna Ð 8 dil [**°** Ļģ Ì (F) . Accessibility Privacy Disclaimer Terms of use Copyright Copyright © Commonwealth of Australia ABN:83 605 426 759
- 1. From the assessor portal home page, select the My Dashboard tile.

2. Select the blue **Residential funding referrals** tile.

| 1800 836 799 Mon-Fri 8am - 8pm Sat 10am - 2 | 2pm         |               | Welcome AssessorUser17 |
|---------------------------------------------|-------------|---------------|------------------------|
| Assessor Portal                             |             |               | Logout                 |
| ☆ Home   My Dashboard                       |             |               |                        |
| 📖 My Dashboard                              |             |               |                        |
| <b>4</b> 143                                | <b>4</b> 33 | 0             |                        |
| Retrieved: 25/08/2022, 09:35                |             | Review reques | 51S                    |

 You will now be able to see an overview of the Residential Funding Referrals for your assigned outlets.

To see a detailed breakdown select the referral highlighted count next to the desired outlet.

| 1800 836 799 Mon-Fri 8am - 8pm Sat 10am - 2pm                                                                                                    | Welcome AssessorUser17        |
|----------------------------------------------------------------------------------------------------|-------------------------------|
|                                                                                                    | Logout                        |
| ★ Home   My Dashboard   Residential Funding Referrals                                                                                                    |                               |
| 📖 My Dashboard                                                                                                    |                               |
| The dashboard below displays Residential Funding Referrals in your assigned outlets. The displayed count shows the total in progress referrals assigned to the outlet. To view the outlets completed referrals please to the "Completed Residential Funding Referrals" section. A warning will be displayed when an outlet has an actionable item that is approaching or past its due date. | e select the outlet and refer |
| Residential funding referrals                                                                                                    |                               |
| Community Options 363 G<br>RFA Limited                                                                                                    |                               |
| Community Options 70<br>ACT Limited                                                                                                    |                               |

**4.** The top section will display the breakdown of all in progress assessments, these are the referrals that your outlet has been assigned.

The bottom section will show a count of referrals completed in the current calendar month and the previous calendar month.

Each count is a link that will take you to the list of referrals with the corresponding filter applied.

| Residential funding refe | rrals     | Comm      | unity Options RFA                         | Limited    |    |  |  |
|--------------------------|-----------|-----------|-------------------------------------------|------------|----|--|--|
| Community Options        | 363       | In Progre | In Progress Residential Funding Referrals |            |    |  |  |
| RFA Limited              |           | Incoming  | 1                                         | <u>348</u> |    |  |  |
| Community Options        | <u>70</u> | Unassigr  | ned                                       | 1          |    |  |  |
|                          |           | Assigned  | i                                         | <u>14</u>  |    |  |  |
|                          |           | Complete  | ad Basidantial Funding Ba                 | forrolo    |    |  |  |
|                          |           | Complete  | ed Residential Funding Re                 | ienais     |    |  |  |
|                          |           | Complete  | ed this month                             | <u>0</u>   |    |  |  |
|                          |           | Complete  | ed previous month                         | <u>0</u>   |    |  |  |
|                          |           |           |                                           |            | -( |  |  |
|                          |           |           |                                           |            |    |  |  |

•